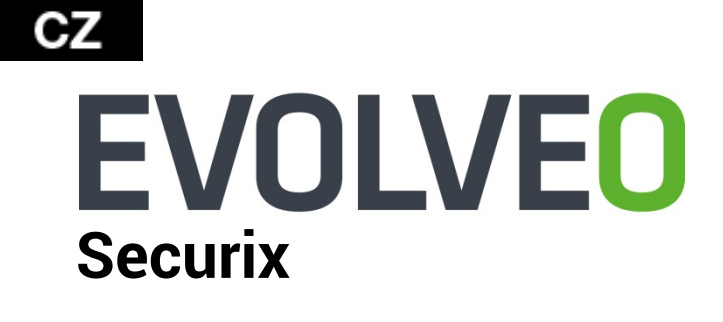

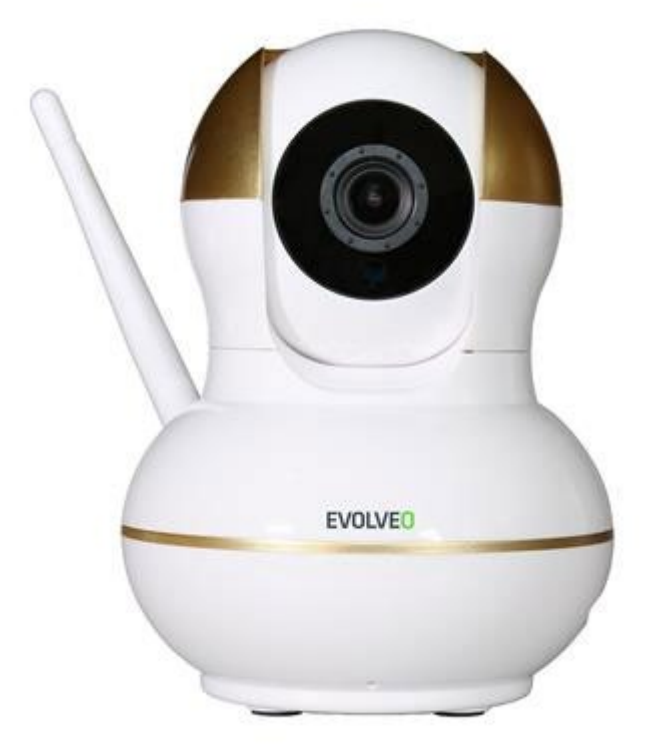

Vážený zákazníku, děkujeme, že jste si vybral EVOLVEO Securix. Věříme, že Vám bude sloužit k vaší plné spokojenosti.

Kamera může pracovat ve dvou režimech:

- Samostatně, jako internetová kamera.
- Jako jednoduchý bezpečnostní systém, po připojení bezdrátových čidel jako je otevření dveří/oken a PIR čidlo pohybu a ovládání pomocí bezdrátové klíčenky.

### Úvod

- Zapněte váš WiFi router a přihlaste mobilním telefonem do WiFi sítě.
- Nainstalujte si aplikaci "Yoosee" z Google Play nebo App Store do vašeho mobilního telefonu.

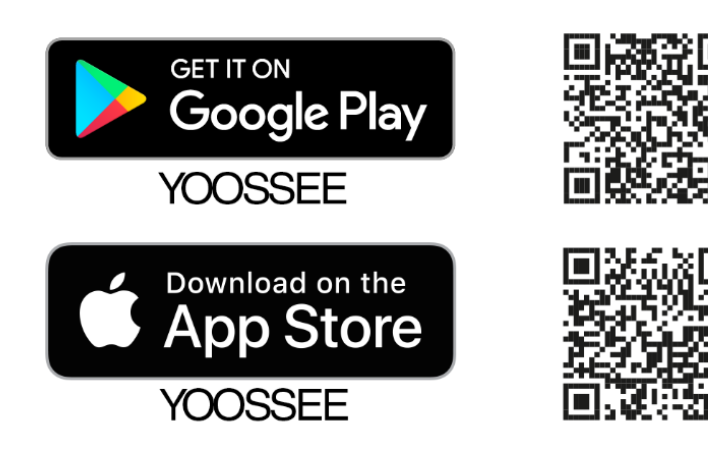

- Spusťte aplikaci a vytvořte si v ní účet s přístupovým heslem, postupujte dle požadavků aplikace.
- Na uvedený email vám bude zaslán bezpečnostní kód, který vložíte do aplikace, aby se potvrdila správnost emailové schránky.

Kód je vystaven s platností na 30 minut, po vypršení časového limitu je potřeba provést registraci znovu. Přihlašovací údaje, tedy emailovou adresu a heslo uchovávejte v tajnosti. Pomocí těchto údajů je možné se připojit k alarmu i z jiného zařízení.

### Nastavení zařízení

#### Připojení pomocí WiFi sítě (bezdrátově)

 Připojte se s vaším mobilním telefonem do stejné WiFi sítě (routeru) ze které bude pak EVOLVEO Securix připojen k internetu (kamera podporuje pouze 2.4 GHz WiFi).

Toto je potřeba vykonat pouze při prvním nastavování kamery Securix, po té je možné ji ovládat i mimo WiFi síť, například skrz mobilní přenos dat přes 3G/4G LTE, apod.

- Spusťte aplikaci "Yoosee" v mobilním telefonu.
- Klikněte na symbol "+",

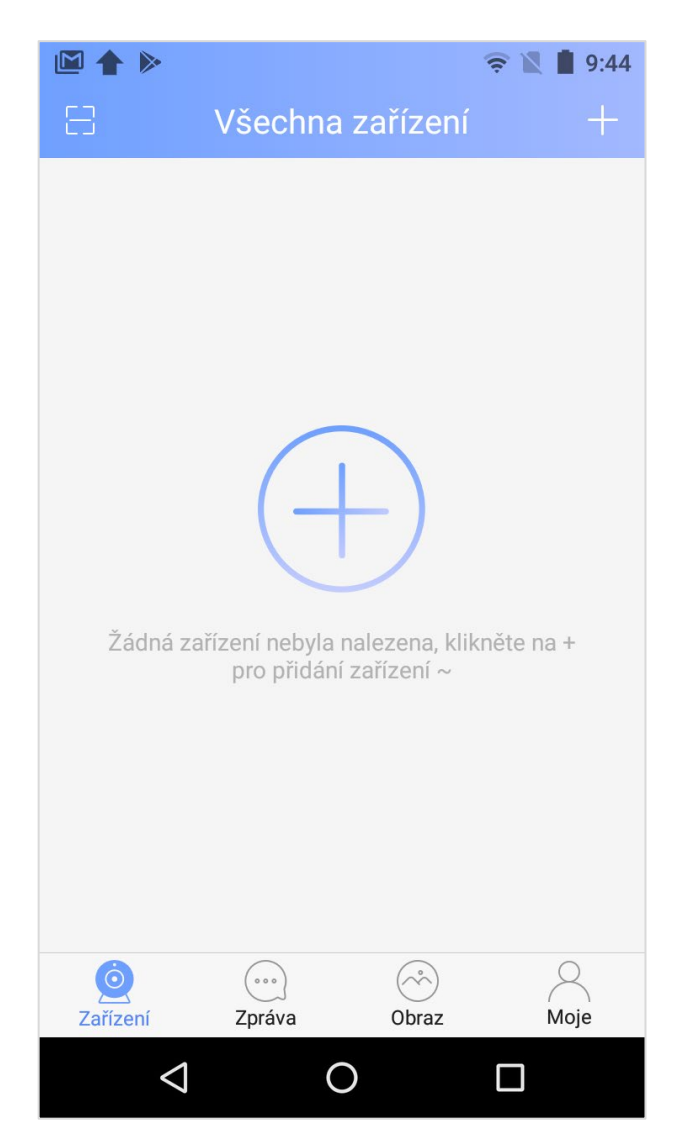

• Vyberte volbu "přidat nové zařízení".

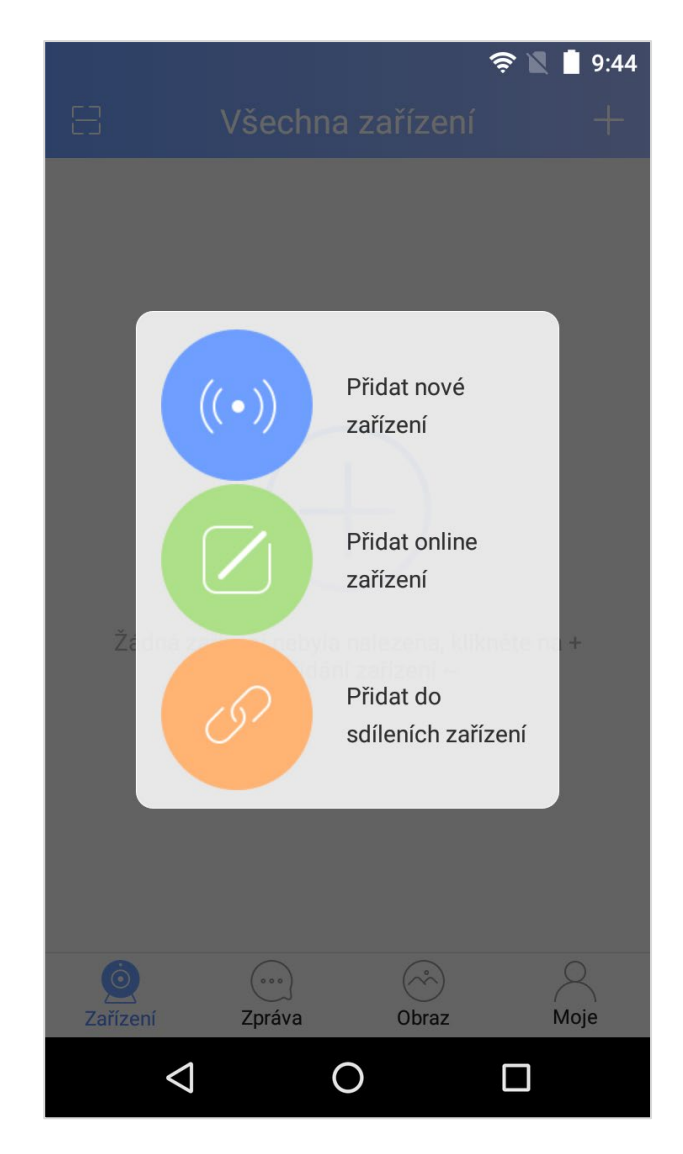

• Vyberte volbu "Smartlink".

| 奈 🖹 🛔 9:45                                                                     |
|--------------------------------------------------------------------------------|
| < Select connecting way                                                        |
| Nevíte, jak správně zvolit? Naskenujte QR kód pro                              |
| automaticke dokonceni konfigurace site.                                        |
| Select proper connecting way according to device voice prompts or instructions |
| Rychlá práce v síti >   Připojení AP                                           |
| Smartlink >                                                                    |
| ک Kabelové připojení >                                                         |
|                                                                                |
|                                                                                |

• Zadejte heslo k WiFi síti, která je zobrazena pokračujte tlačítkem "Další".

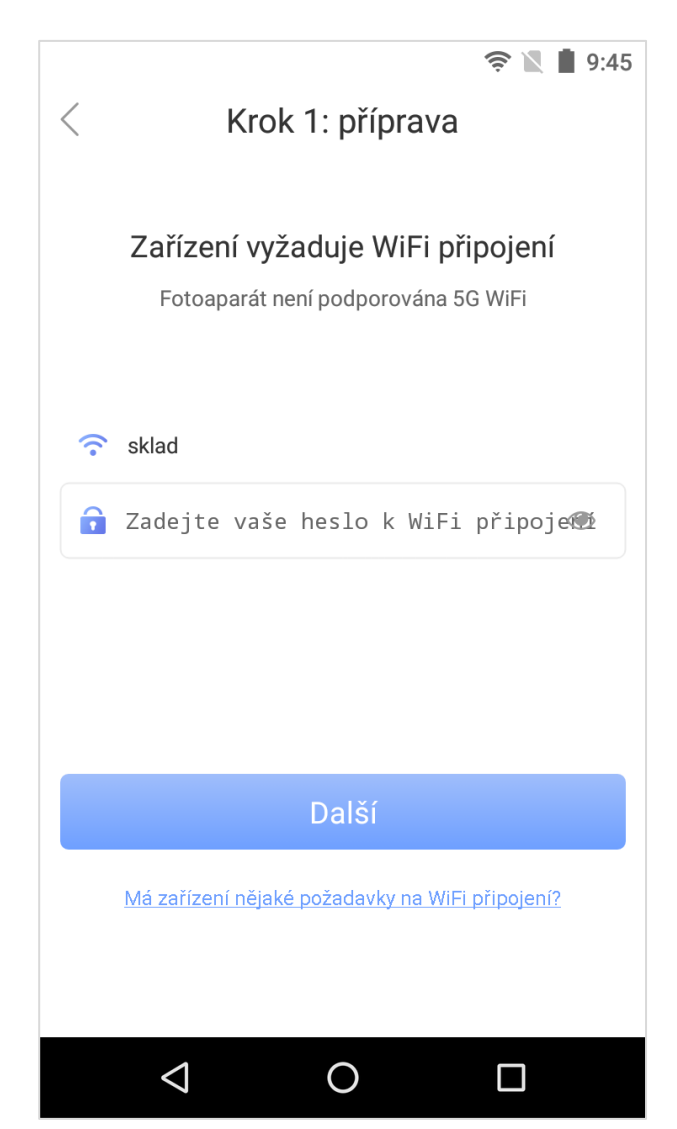

 Zapojte kameru do sítě 230V (pomocí adaptéru do zásuvky) a čekejte, až kamera začne vydávat zvukové signály. Uslyšíte pípání, v cca 5 vteřinových intervalech. Pokud kamera vydává zvuky, stiskněte "Slyšíte zvukový signál?".

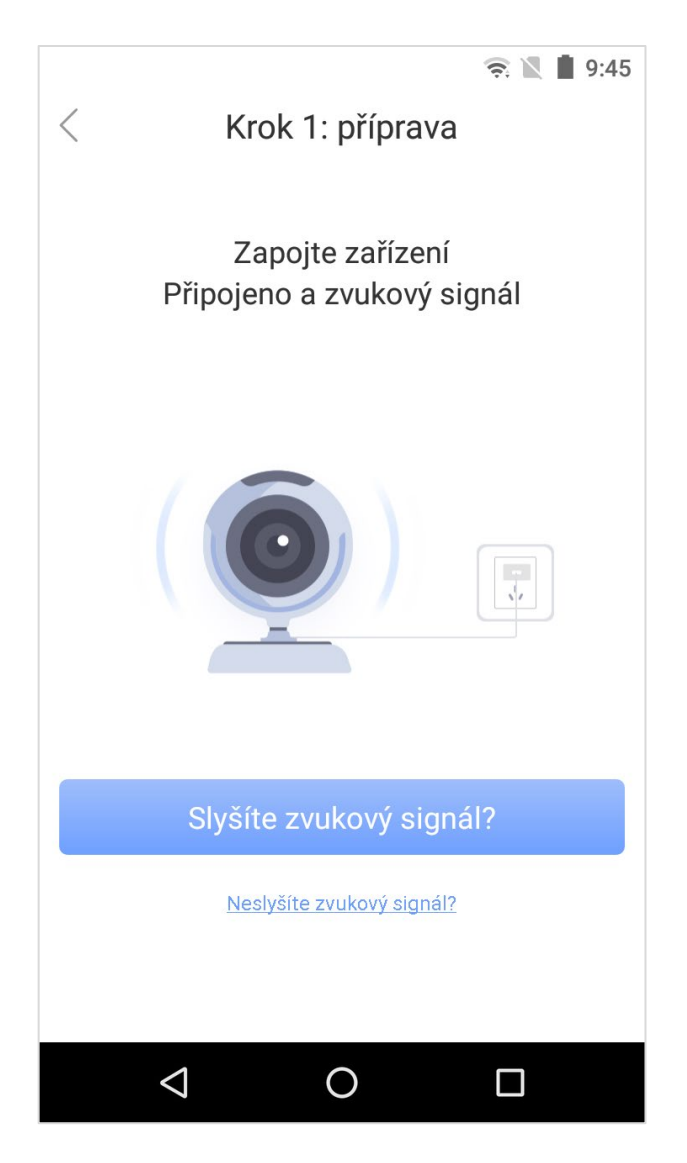

Kamera bude v párovacím režimu (vydávat pípání) cca 3 minuty od okamžiku zapojení do sítě 230V.  Zvyšte hlasitost zvuků na vašem mobilním telefonu a přibližte telefon ke kameře, aby mohla kamera zachytit vycházející zvuk z mobilního telefonu. Po úkonu zvýšení hlasitosti, posuňte na display obrázek doleva na další krok.

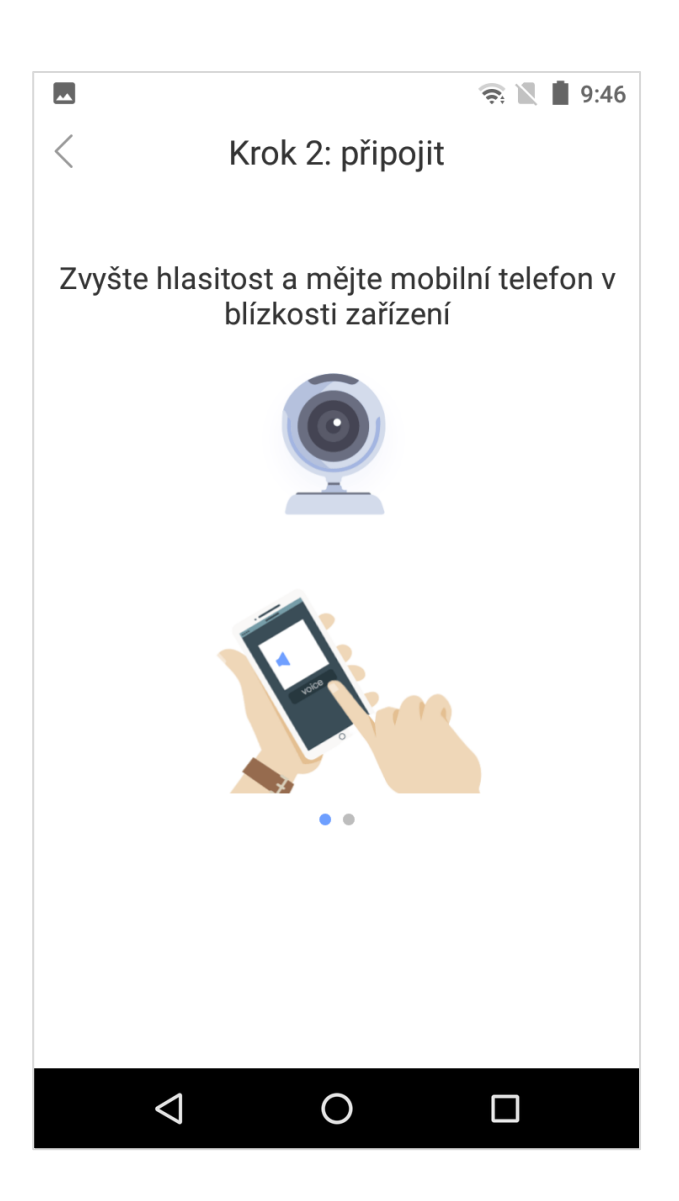

 V dalším kroku klikněte na tlačítko "Odeslat zvukovou vlnu" a telefon bude vydávat zvukový signál kameře "robotickou melodii".

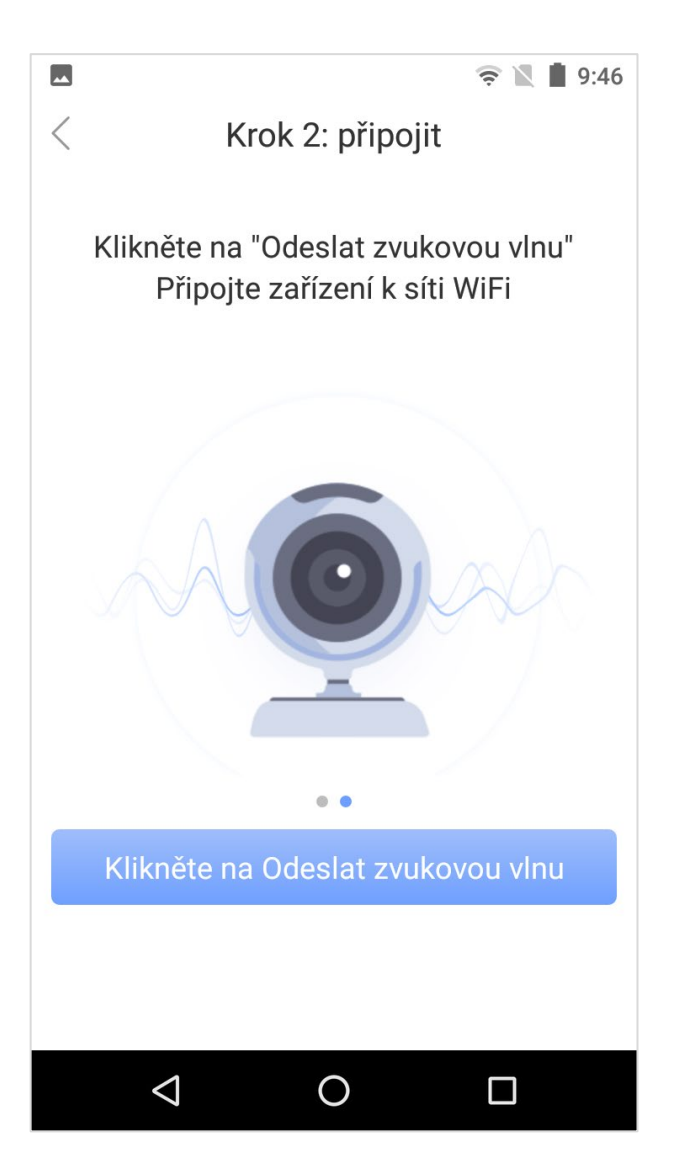

 Melodie se opakuje v intervalech po dobu 120 vteřin. Vyčkejte na dokončení nastavení. Po úspěšném spárování se na mobilním telefonu objeví další obrazovka, viz. další krok.

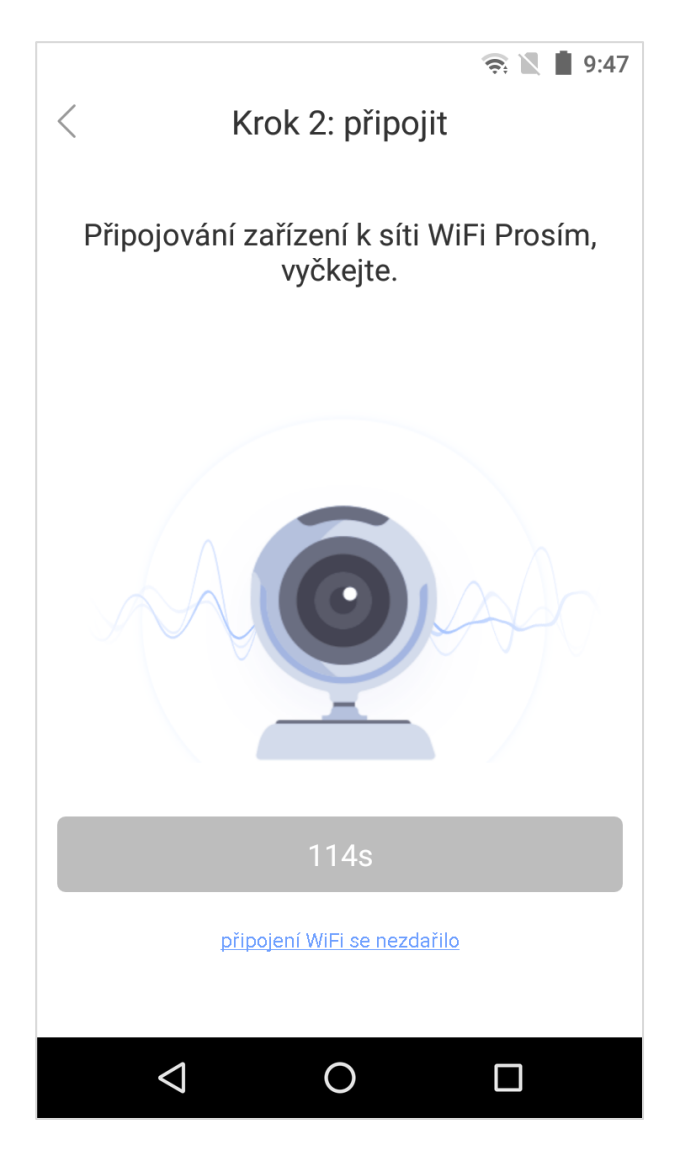

 Po úspěšném spárování nastavte název vaší kamery. Můžete si vybrat z níže navrhovaných předvoleb. Pro uložení klikněte níže na "Zkontrolovat mé zařízení".

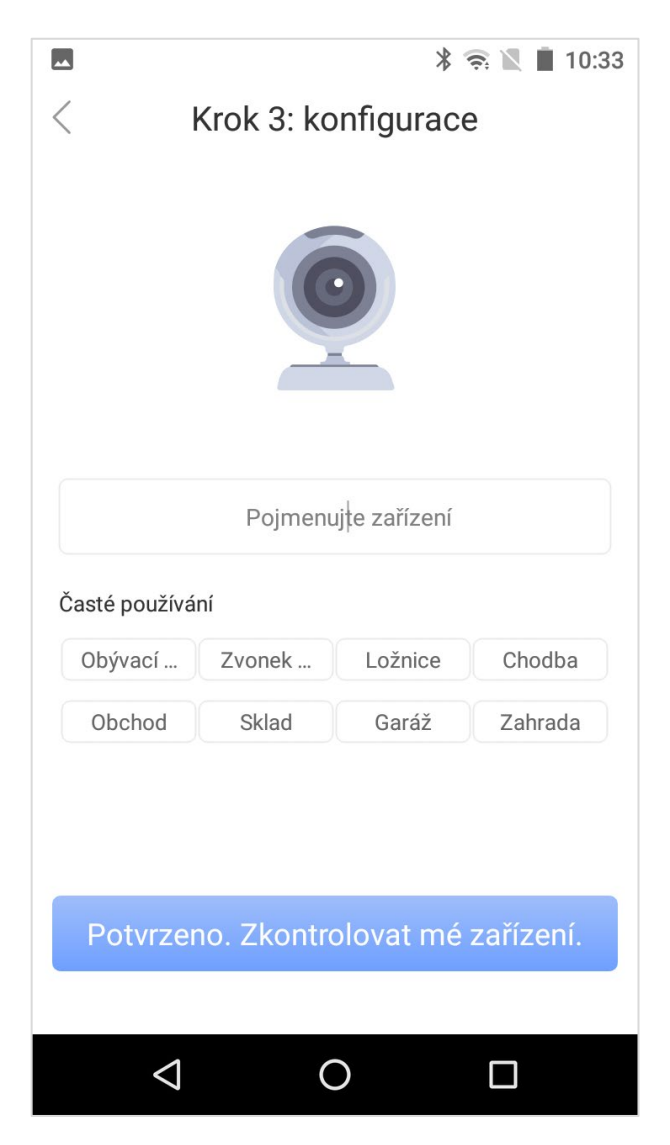

• Kamera byla úspěšně přidána do aplikace.

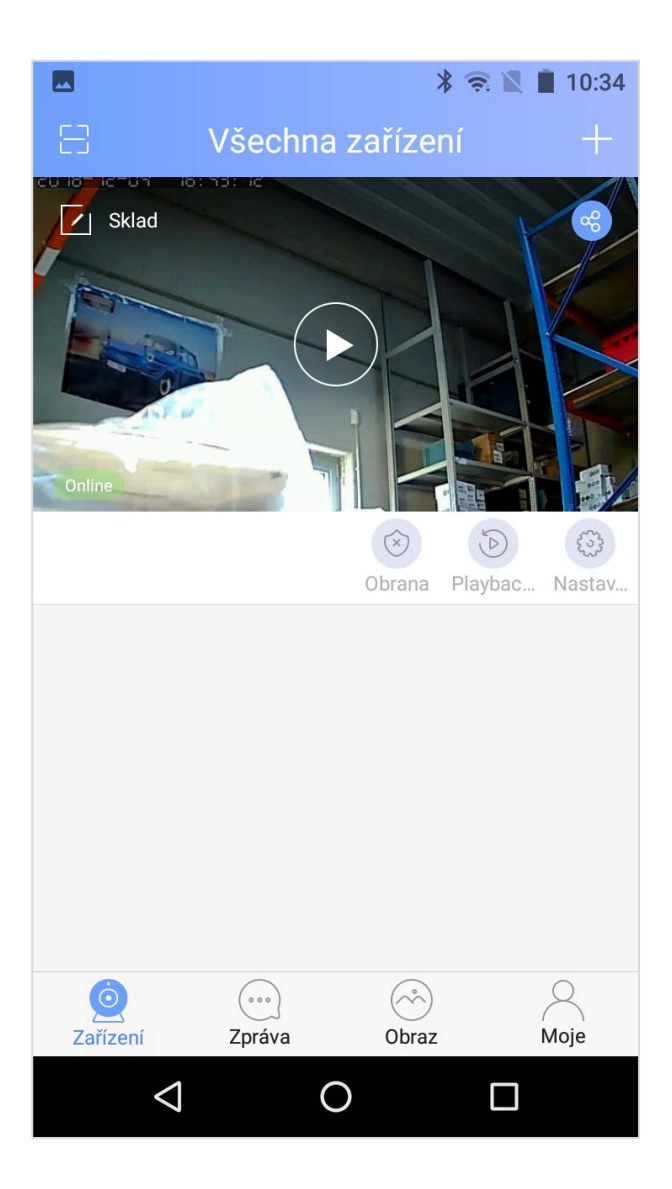

#### Připojení s pomocí síťového / ethernetového kabelu (konektor RJ45)

- Zapněte váš WiFi router.
- Ve vašem routeru v nastavení zapněte funkci "automatické přidělování IP adresy pomocí DHCP".
- Připojte se s vaším mobilním telefonem do stejného routeru skrz WiFi síť ze které bude pak EVOLVEO Securix připojen.
- Spusťte aplikaci "Yoosee" v mobilním telefonu.
- Klikněte na symbol "+",

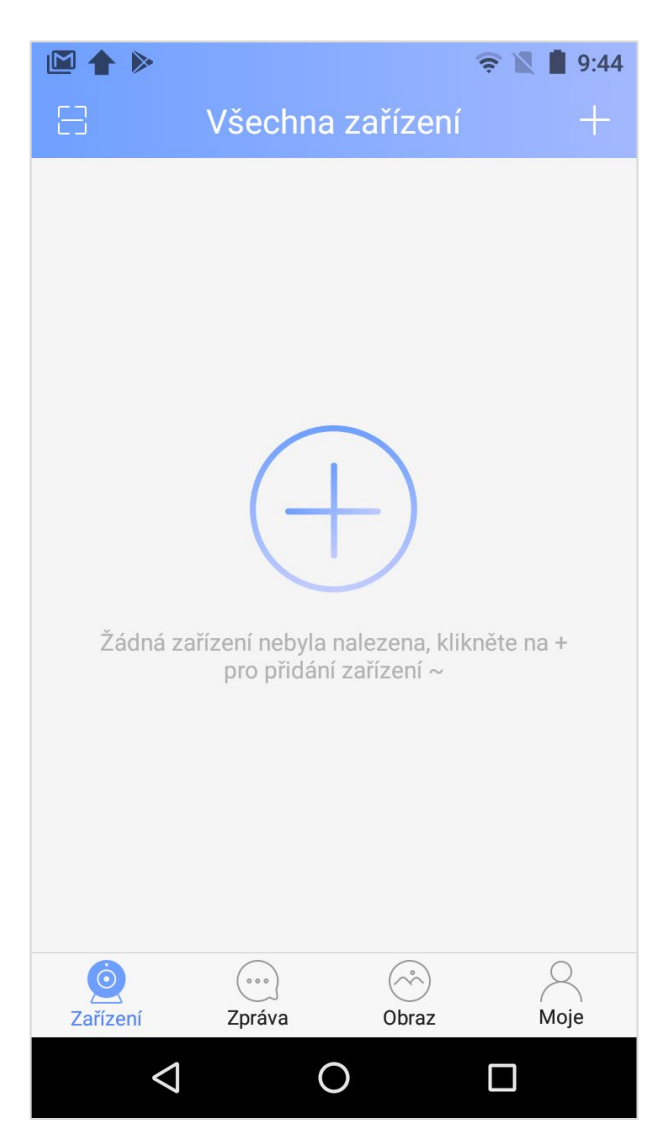

• Vyberte volbu "přidat nové zařízení".

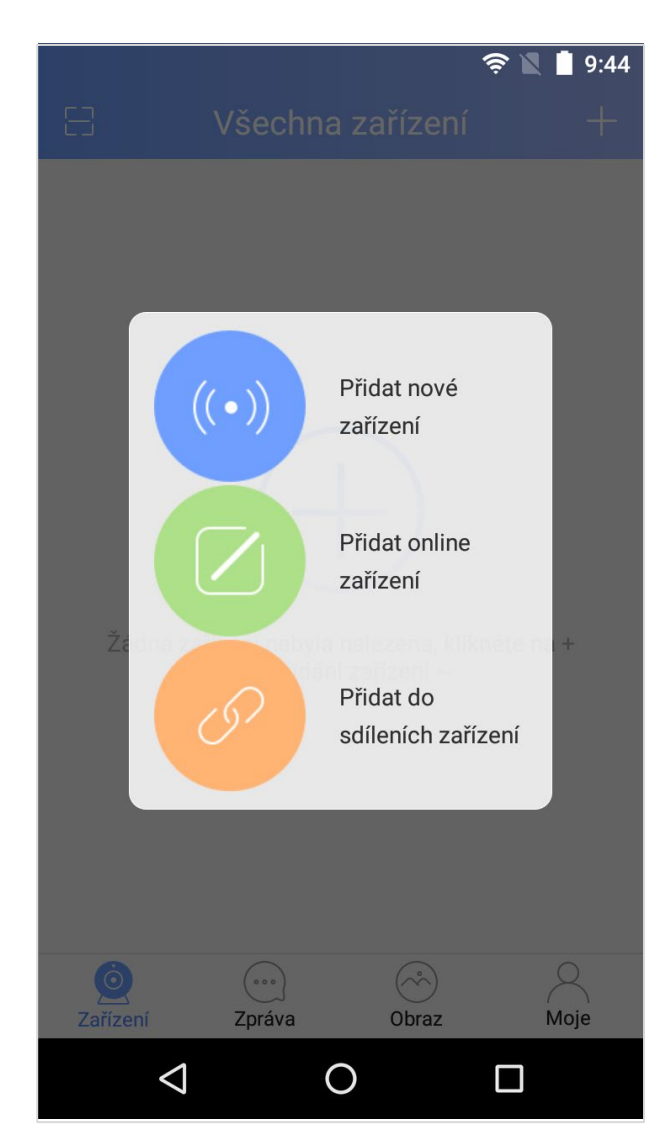

• Vyberte volbu "Kabelové připojení".

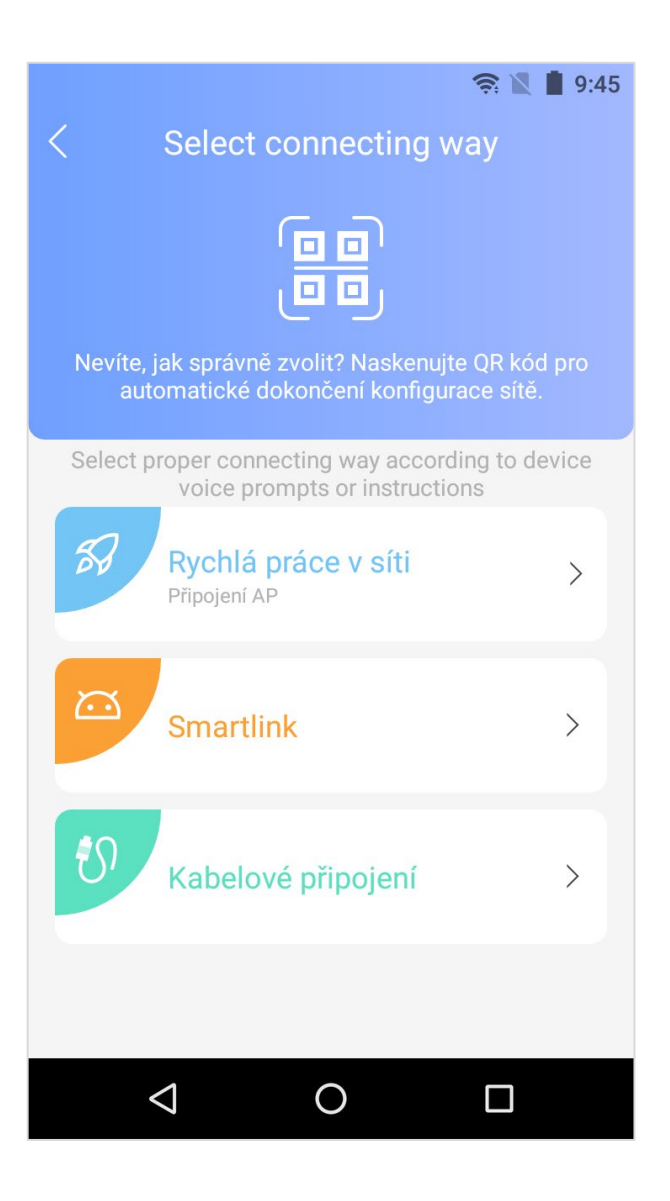

 Propojte pomocí síťového (ethernetového) kabelu router s kamerou a zapojte kameru do sítě 230V (pomocí adaptéru do zásuvky) a pokračujte tlačítkem "Další".

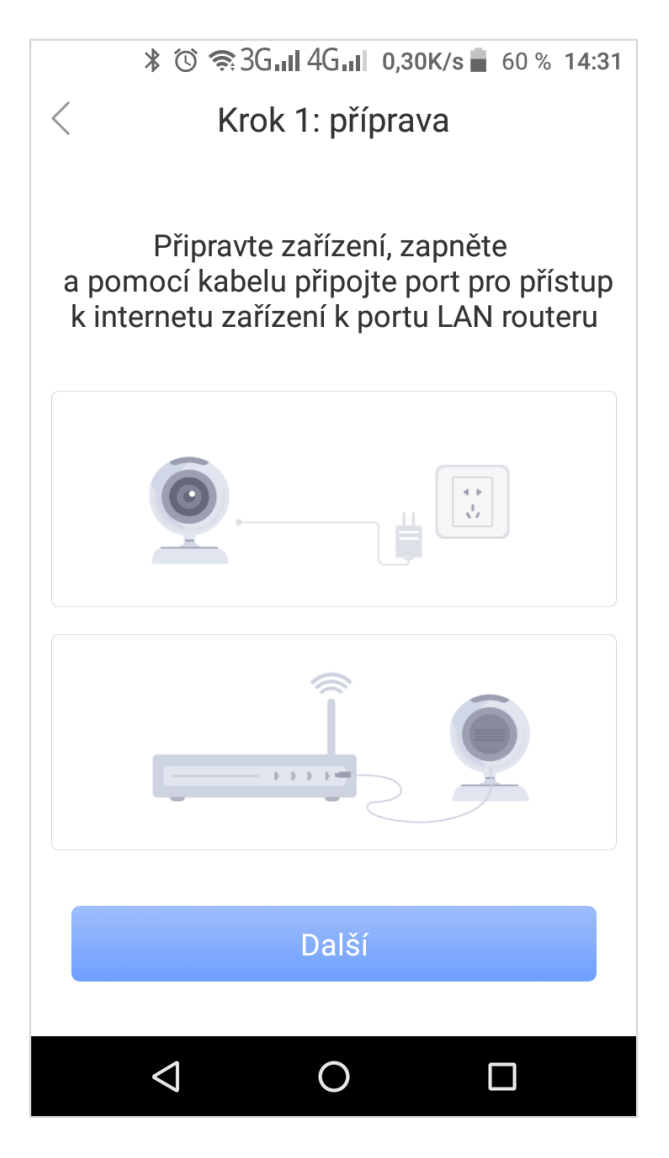

 Nyní začne automatické vyhledávání kamery. Pokud se kamera neobjeví, zkuste vyhledávání opakovat stisknutím na šipky uprostřed obrazovky.

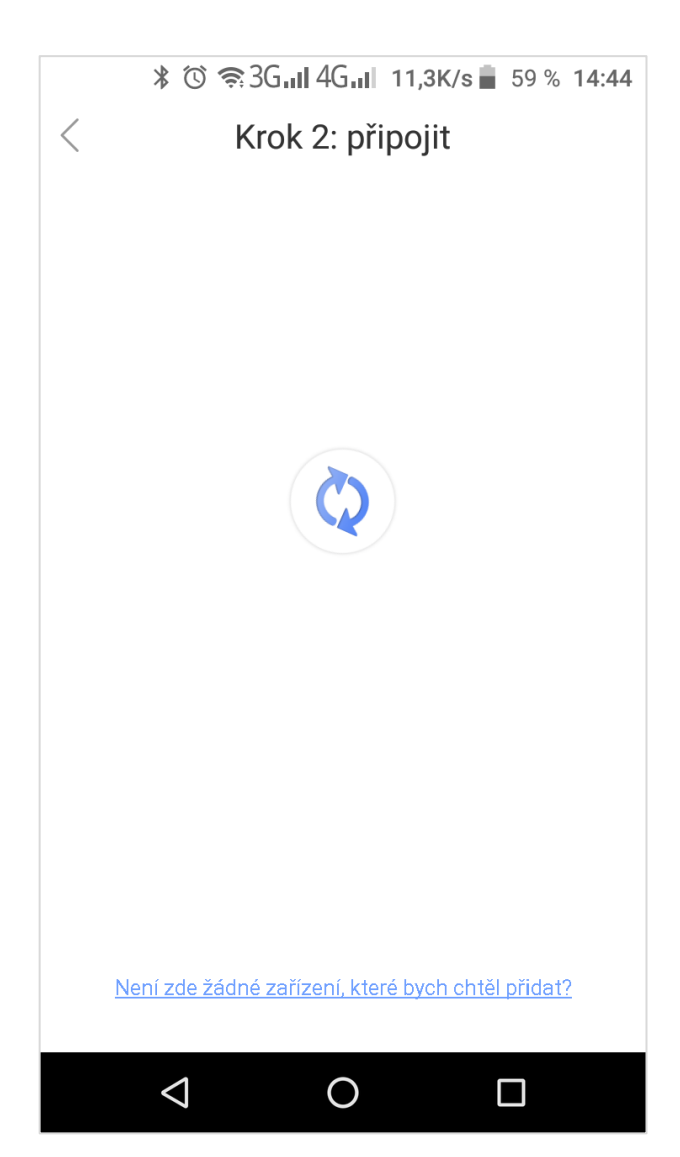

 Po nalezení kamery potvrďte výběr kliknutím na řádek zařízení, které chcete přidat do aplikace (pokud vlastníte více kusů Securix ve stejné síti).

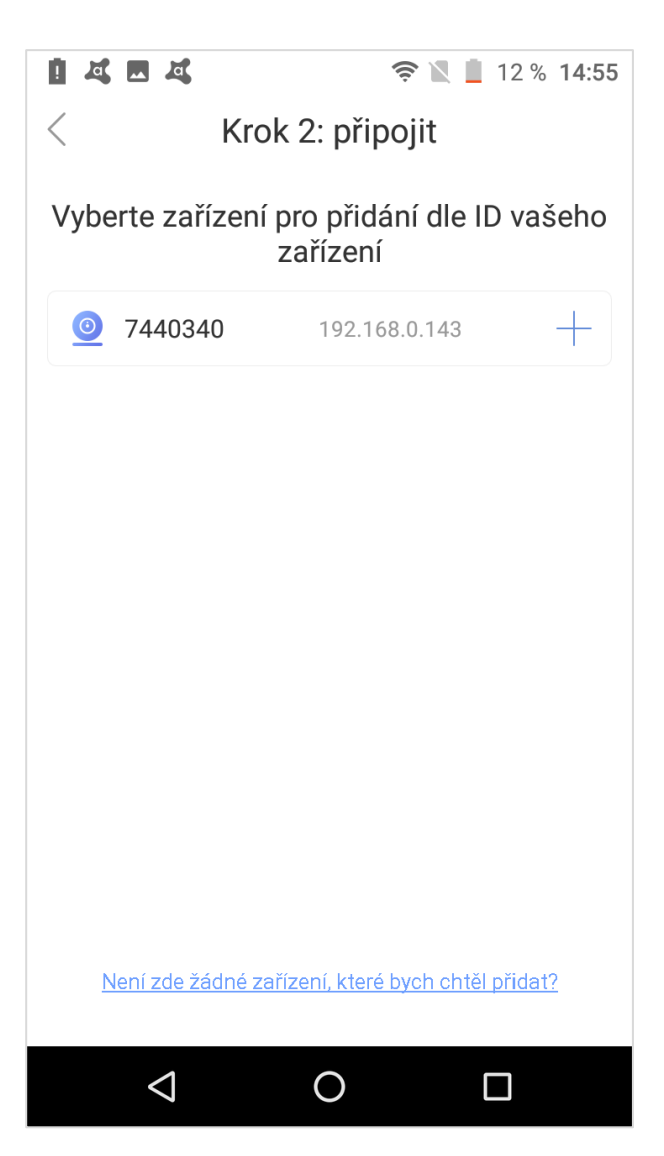

 V tuto chvíli probíhá automatické nastavování, vyčkejte do dalšího snímku. Rychlost nastavování je závislá na rychlosti internetového připojení.

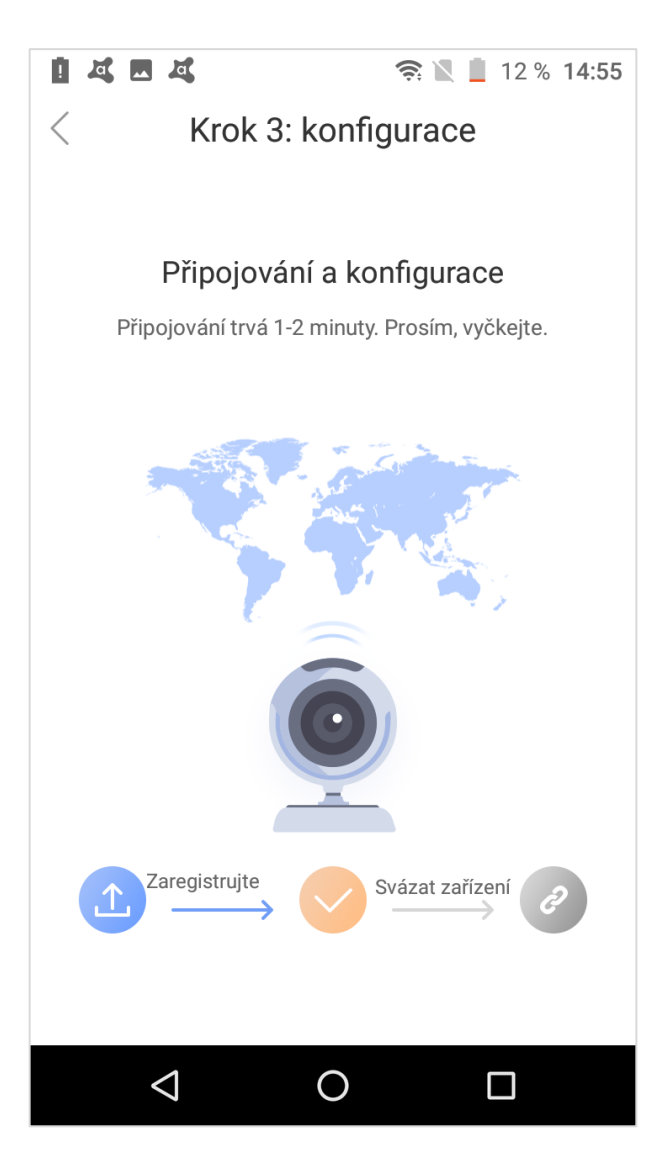

 Pro dokončení vložte heslo k zařízení.
Výchozí heslo z výroby je nastaveno na "123" – bez uvozovek. Toto heslo je pak možné později změnit v nastavení zařízení.

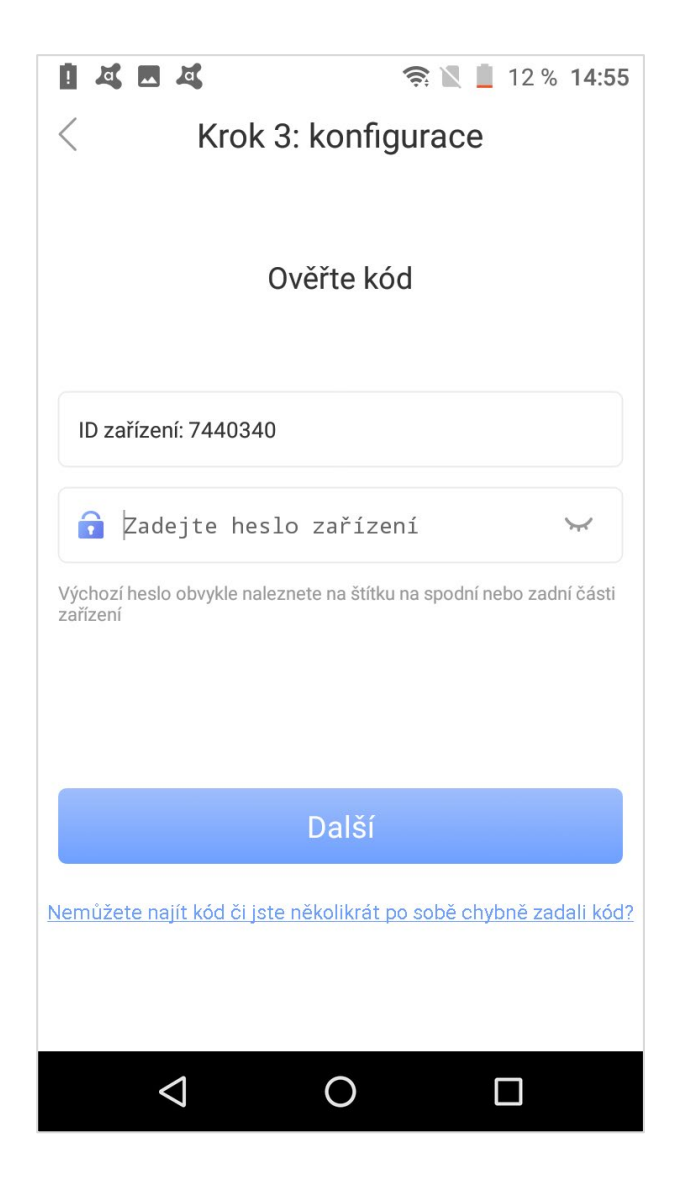

 Po úspěšném spárování nastavte název vaší kamery. Můžete si vybrat z níže navrhovaných předvoleb. Pro uložení klikněte níže na "Zkontrolovat mé zařízení".

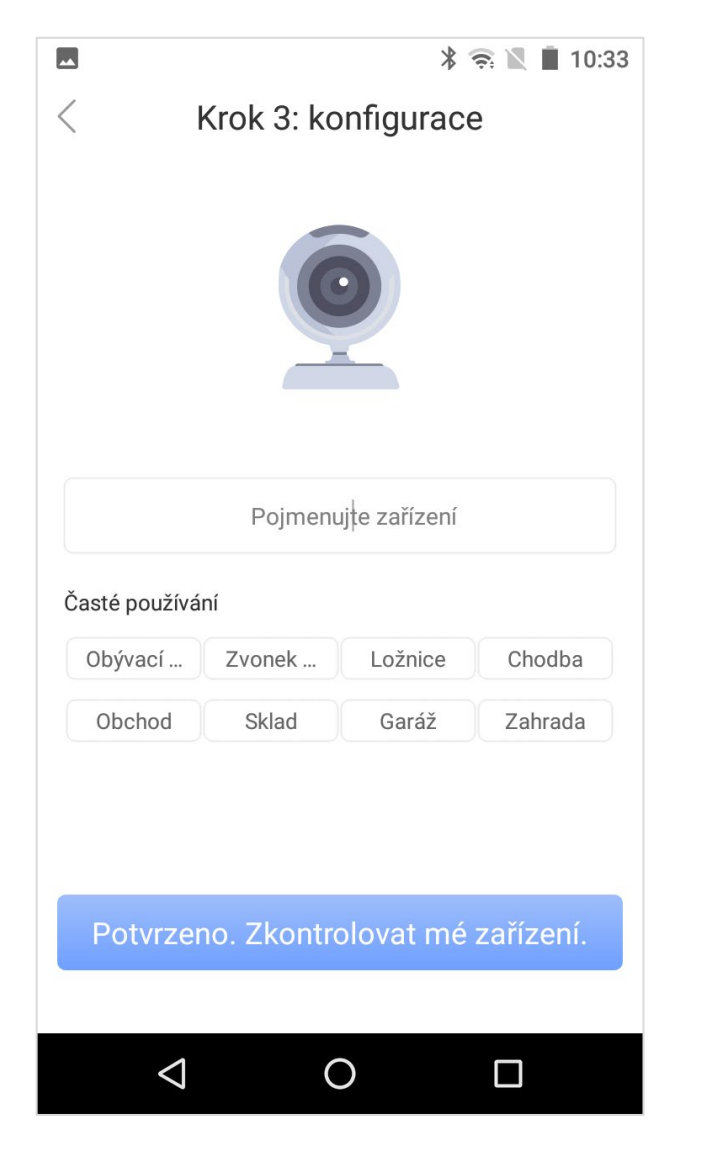

• Kamera byla úspěšně přidána do aplikace.

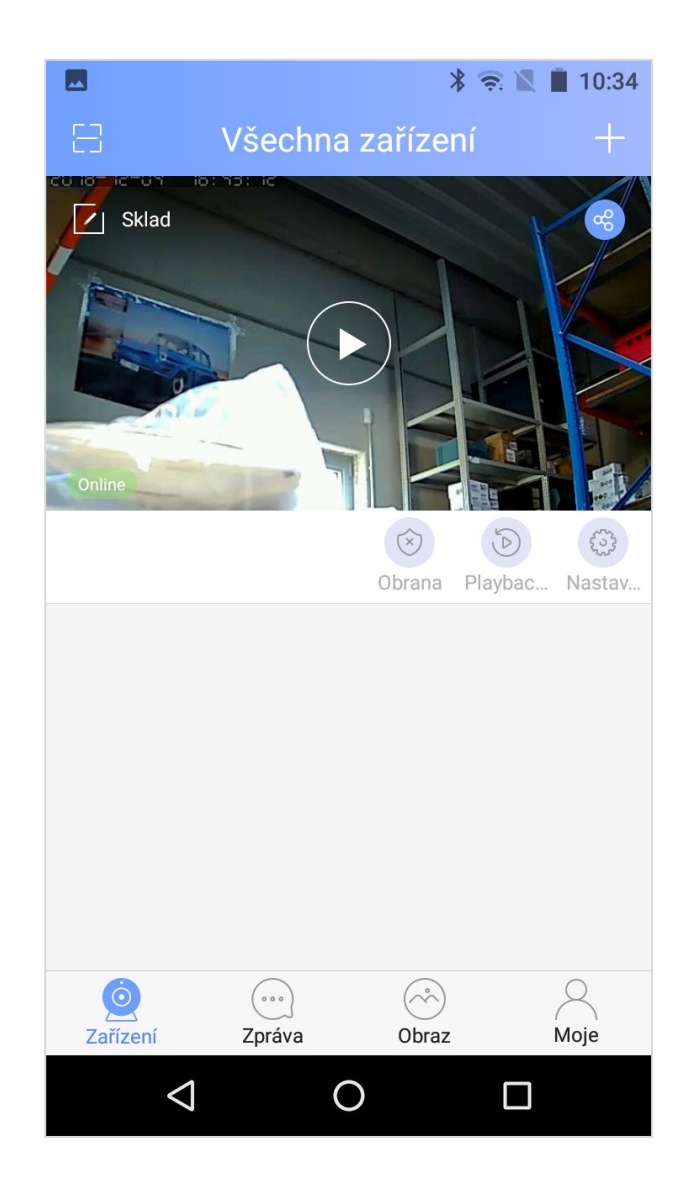

#### Aplikace "Yoosee" Vám umožní

- pohybem prstu po displeji telefonu můžete kameru natáčet v požadovaném směru
- nastavit rozlišení snímaného obrazu
- uložit do paměti polohu kamery
- upravovat hlasitost (hlasový odposlech kamery či zvuku na pozadí)
- uložit snímaný obraz jako fotografii
- hovořit s osobou nacházející se u kamery
- uložit snímaný obraz jako videosoubor do paměti telefonu nebo na microSDHC kartu vloženou do kamery
- aktivovat nebo deaktivovat zabezpečení
- přiblížit nebo oddálit obraz

#### Odebrání výrobku EVOLVEO Securix z aplikace

V aplikaci "Yoosee" na hlavní stránce (homescreen) klikněte a držte déle než 3 vteřiny na obrázek, náhledu z kamery a zobrazí se volba "odebrat zařízení".

#### Zrušení připojení (spárování) čidla s kamerou

V aplikaci "Yoosee" klikněte v seznamu na čidlo, které chcete odstranit na déle než 3 vteřiny a zobrazí se volba "odebrat zařízení".

#### Nastavení detekce pohybu u kamery

V aplikaci "Yoosee" zvolte "Nastavení" >> "Nastavení alarmu" a aktivujte volbu "Detekce pohybu". Kamera pak funguje jako čidlo pohybu a není zde funkční 20 sekundové zpoždění.

#### Nastavení e-mailu pro příchozí zprávy z EVOLVEO Securix

V aplikaci "Yoosee" zvolte "Nastavení" >> "Nastavení alarmu", aktivujte volbu "Obdržet zprávu alarmu" a přidejte Váš e-mail, na který vám přijde email s fotografií. Jazyk zpráv je v anglickém jazyce, tento jazyk není možné změnit.

#### Aktivace alarmu pomocí aplikace "Yoosee"

Kliknutím na symbol zámku můžete aktivovat nebo deaktivovat alarm.

Pokud máte nastavenu u kamery "Detekci pohybu", bude po aktivaci alarmu okamžitě spuštěn poplach (při detekci pohybu před kamerou, pohybovým čidlem nebo aktivaci detektoru otevření), 20 vteřinové zpoždění zde nebude funkční.

20 vteřinové zpoždění je funkční pouze při aktivaci nebo deaktivaci alarmu pomocí dálkového ovladače.

#### Nahrávání na microSDHC kartu

Vložte microSDHC kartu do slotu v kameře.

Zkontrolujte, že kamera správně detekuje microSD kartu, "Nastavení" >> "Nastavení úložiště". V "Nastavení" >> "Nastavení záznamu" zvolte "Přepínač záznamu" na aktivní a záznam bude ukládán na microSDHC kartu.

Pokud microSDHC karta není detekována, vyjměte ji a zformátujte v počítači nebo mobilním telefonu, případně vyměňte za jinou.

#### Přehrávání video souborů

V hlavním menu zvolte "Přehrávání". Pokud bylo nějaké video uloženo na microSDHC kartu, uvidíte jej v seznamu.

#### Uložení polohy kamery

Je možné uložit až 5 poloh natočení kamery.

#### Reset, návrat do továrního nastavení

Stisknutím tlačítka na spodní straně vymažete nastavení kamery. Úspěšné vymazání bude potvrzeno pípnutím kamery.

#### Řešení problémů

V aplikaci "Yoosee" můžete nahlédnout na nápovědu, zvolte v pravém dolním rohu "Moje" >> "Nápověda a zpětná vazba". Nápověda je v anglickém jazyce.

| Problém                                             | Řešení                                                                                                    |
|-----------------------------------------------------|----------------------------------------------------------------------------------------------------|
| Kameru nelze přidat přes<br>automatické vyhledávání | Připojte kameru do aplikace přes "Ruční nastavení", zadejte ID a<br>heslo kamery (heslo je výchozím stavu: 123). ID je vytisknuté na<br>štítku kamery ze spodu.                                                       |
| Aplikace nepřenáší obraz kamery                     | Zkontrolujte v "Nastavení sítě" jestli je kamera připojena<br>k internetu (WiFi nebo Ethernet RJ45) případně zkontrolujte, jestli<br>váš mobilní telefon má dostatečně silný signál WiFi nebo<br>mobilního připojení. |
| Nepřišel na email potvrzující kód                   | Zkuste použití jiný email od jiného poskytovatele.                                                                                                    |

## **UPOZORNĚNÍ!**

Při aktivaci nebo deaktivaci alarmu dálkovým ovladačem, je zapnutí nebo vypnutí alarmu zpožděno přibližně o 20 vteřin. Pokud aktivaci a deaktivaci alarmu provedete v mobilní aplikaci "Yoosee", NEBUDE funkce "zpoždění" alarmu fungovat a případný poplach bude spuštěn okamžitě!

Při aktivaci nebo deaktivaci alarmu dálkovým ovladačem, se na první stránce aplikace symbol zámku nezmění (symbol uzamčeno nebo odemčeno), proveďte refresh (znovu načtení) stránky pohybem dolů.

Při aktivaci nebo deaktivaci alarmu dálkovým ovladačem při náhledu kamery, pro ověření aktuálního stavu alarmu je nutné opustit toto zobrazení a opět se do něj vrátit, poté již uvidíte na displeji telefonu aktuální stav alarmu (symbol uzamčeno nebo odemčeno), podle vaší volby.

Nejprve si přečtěte "FAQ - Často kladené otázky" na stránce <u>www.evolveo.com/cz/securix</u> nebo kontaktujte Technickou podporu EVOLVEO.

## TECHNICKÁ PODPORA

www.evolveo.com/cz/helpdesk/securix

## Záruka se NEVZTAHUJE při:

- použití přístroje k jiným účelům
- instalaci jiného firmware než toho, který byl v EVOLVEO Securix nainstalován, nebo toho, který je možno stáhnout manuálně nebo automaticky z menu přístroje
- elektromechanickém nebo mechanickém poškození způsobeném nevhodným použitím
- škodě způsobené přírodními živly jako je oheň, voda, statická elektřina, přepětí, atd.
- škodě způsobené neoprávněnou opravou
- nečitelném sériovém číslu přístroje

# Likvidace

Symbol přeškrtnutého kontejneru na výrobku, v literatuře nebo na obalu znamená, že v EU všechny elektrické a elektronické přístroje, baterie a akumulátory musí být uloženy do tříděného odpadu po ukončení jejich životnosti. Nevyhazujte tyto výrobky do netříděného komunálního odpadu.

### **OCE** PROHLÁŠENÍ O SHODĚ

Tímto společnost Abacus Electric, s.r.o. prohlašuje, že EVOLVEO Securix je v souladu s požadavky norem a nařízení příslušným k tomuto typu přístroje.

Kompletní text Prohlášení o shodě je k nalezení na ftp://ftp.evolveo.com/ce

Copyright © Abacus Electric, s.r.o. <u>www.evolveo.com</u> <u>www.facebook.com/EvolveoEU</u>

Všechna práva vyhrazena. Design a specifikace mohou být změněny bez předchozího upozornění.